## How to get Gas & Electricity Meter Readings from your Secure Handset

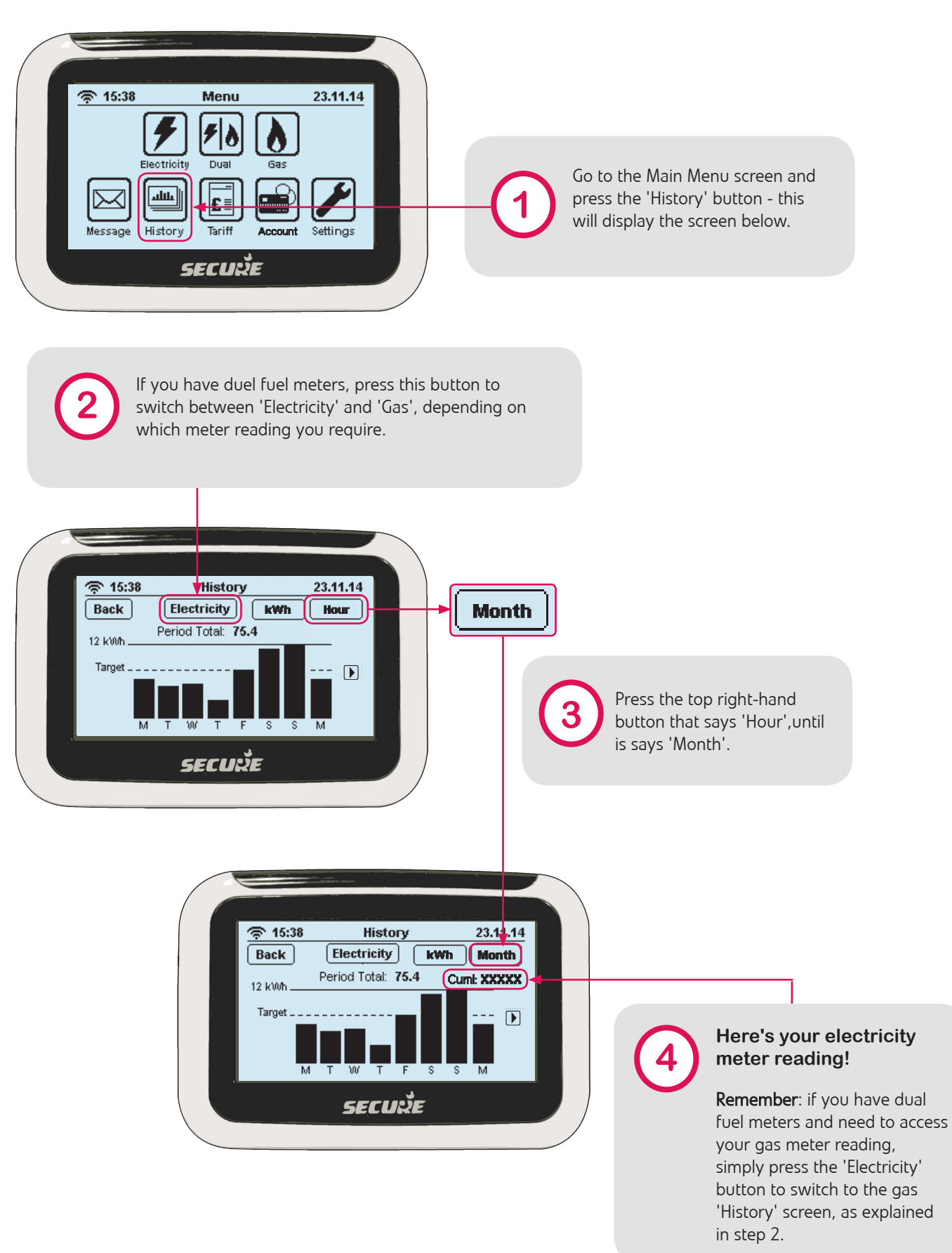

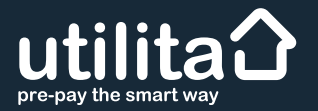

## Alternatively, you can retrieve your meter readings direct from your Meters

## **Electricity Meter**

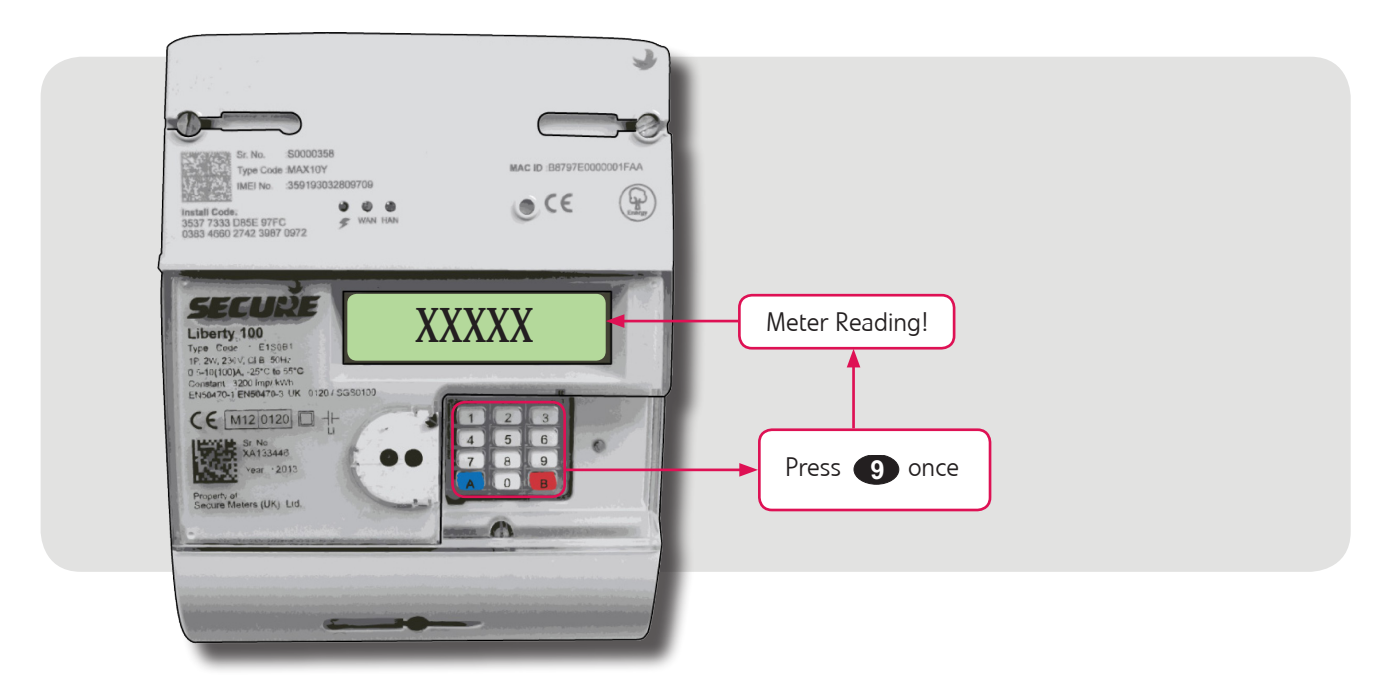

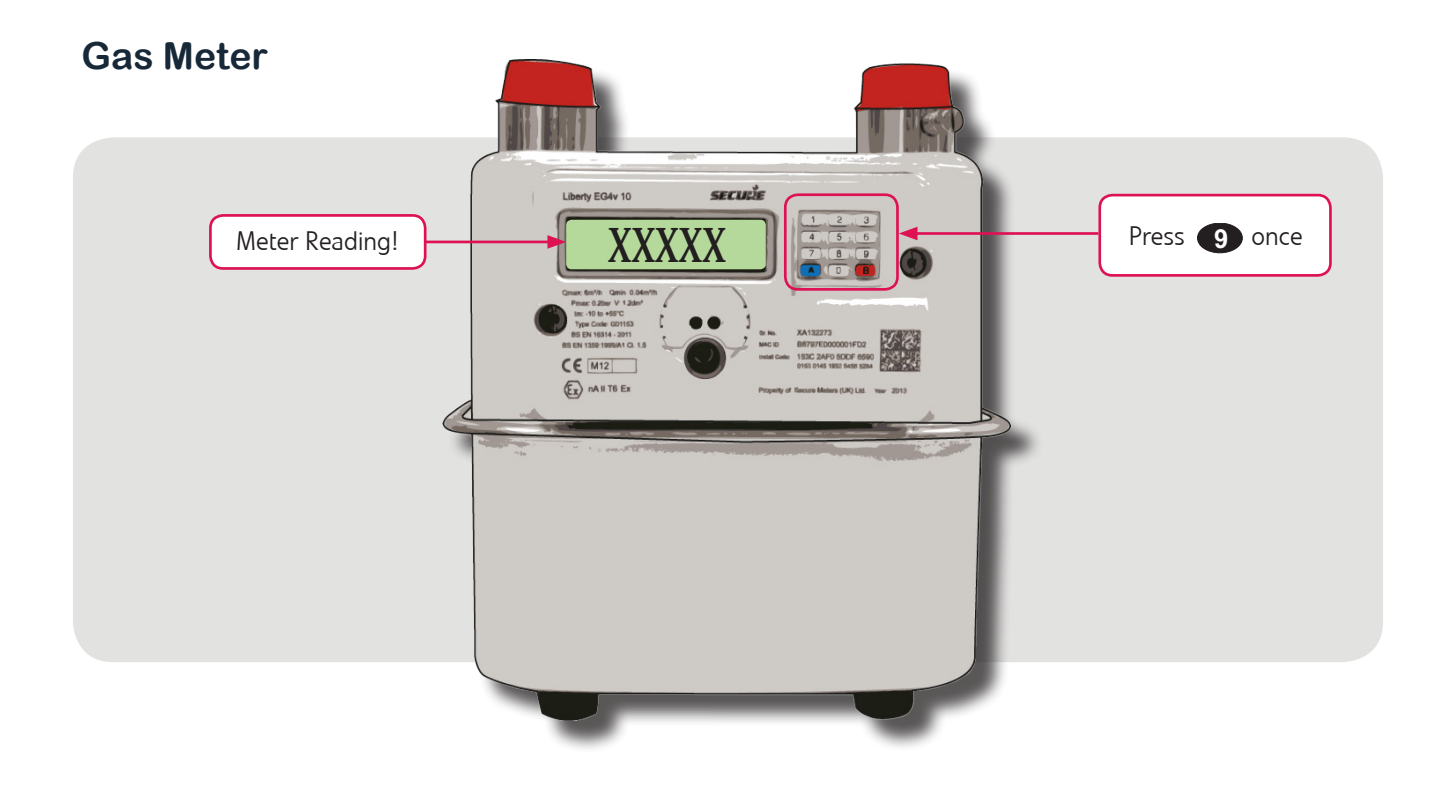

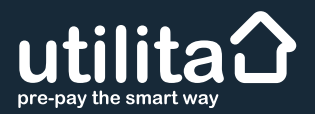